| Aprendizagem<br>Virtual |             | Instruções para a<br>Escola                                                                                                    |
|-------------------------|-------------|----------------------------------------------------------------------------------------------------|
| Vá à<br>Escola          | School Hits | <ol> <li>Vá para<br/>sso.browardschools.com</li> </ol>                                                                                |
| Entre<br>na Escola      |             | <ol> <li>Inicie a sessão com o número<br/>de estudante &amp; senha/PIN,<br/>para acessar o seu LaunchPad<br/>personalizado</li> </ol> |
| Váà                     | <u>878</u>  | 3. Clique no Canvas                                                                                                    |
| Aula                    | CANVAS      | <ol> <li>Use o botão "Courses" na<br/>margem esquerda</li> </ol>                                                                      |
| Entre<br>na Aula        |             | <ol> <li>Leia as mensagens do seu<br/>professor no topo da página e<br/>depois procure as suas tarefas<br/>abaixo.</li> </ol>         |

## Portuguese